# PAYROLL TUTORIAL PART1

Hello Everyone, so as you know going to show y'all how to run Payroll.

Now many people confuse payroll with Bill pay but it obviously false, you don't buy bank logs to run Payroll.

However, the gospel truth is, Payroll is both easy and hard at the same time, it involves time and if you can't sit behind PC for long, then this job isn't for you.

Now ever since I was born, I have never seen the payroll tut being posted in a pdf or taught for free as it mostly a face to face thing, so this Is a new Record am setting here

So less talking and let start work.

#### **SUMMARY**

The whole idea of the payroll job is;

- 1. Get a company's staff directory or Employee list.
  - 2. Single out the Payroll officer or Human Resource

## Email.

- 3. Since there are many employees, take their emails one by one, use webmail to clone the emails.
- 4. Now use the Webmail to send emails to the Payroll officer that your old bank account has being closed so you want to change your account info on file.

5. He changes it and every weekly or monthly salary/wage goes directly into your client account, you get paid for doing nothing.

## NOW LET DIVE INTO DETAILS.

1. Get a company's staff directory or Employee list

With getting a company's staff directory or email list, some people use

- <u>https://www.apollo.io/</u> or
- <u>https://www.zoominfo.com/</u> or
- <u>https://www.linkedin.com/</u>

Apart from the three websites above, you can also

use

google to get payroll emails for free. Follow the step by step tut below;

How to get Company staff directory/emails Using Google

For this example, we are going to focus on School employees since there are over 1 MILLION plus schools in USA so you will have a lot choose to choose from.

## • Go on google and search for 'Private Schools in Texas or Tucson or New York or Washington or any state that

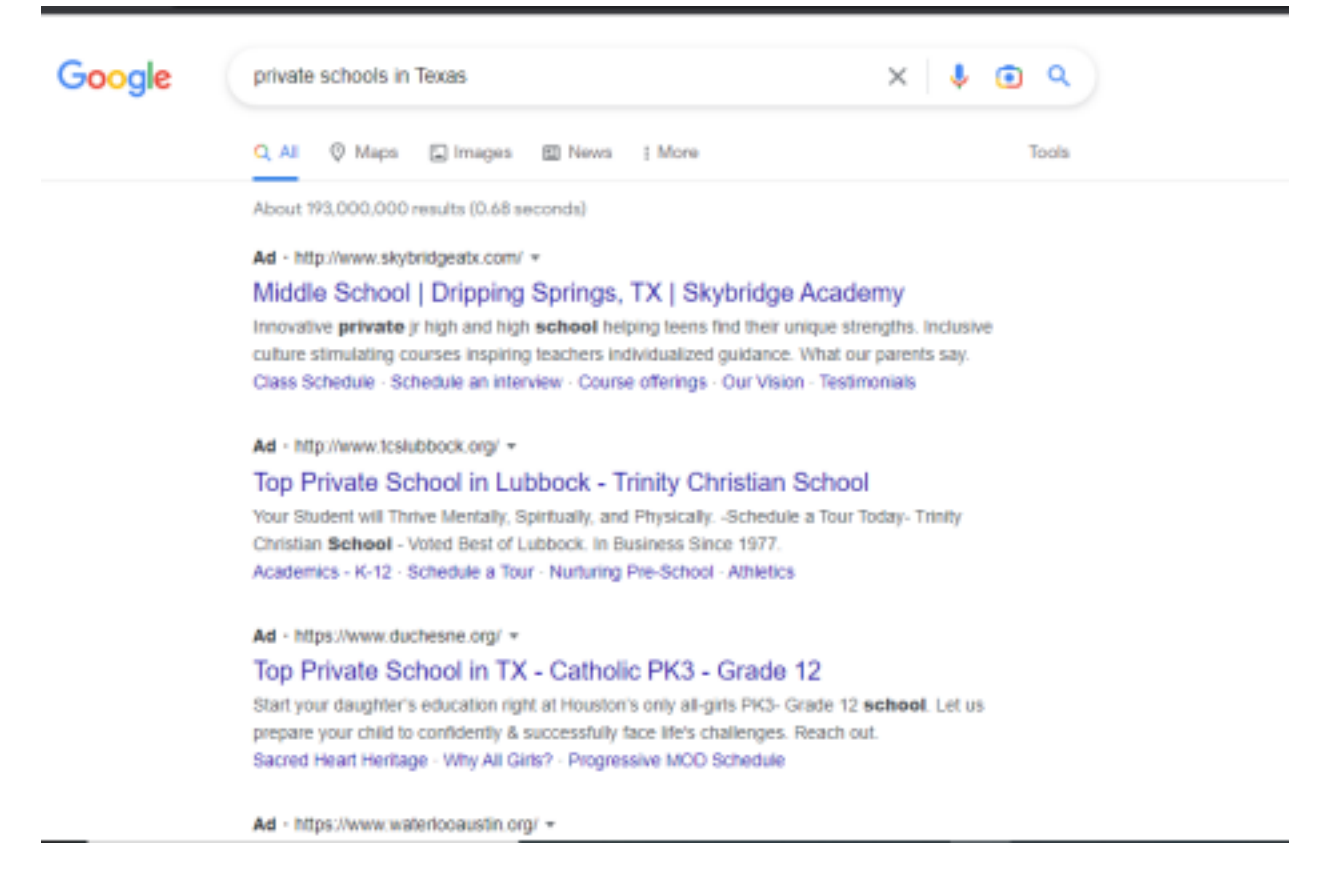

comes to mind. An example is shown below

• Still on Google, scroll down and click on <u>MORE</u> <u>PLACES</u>.

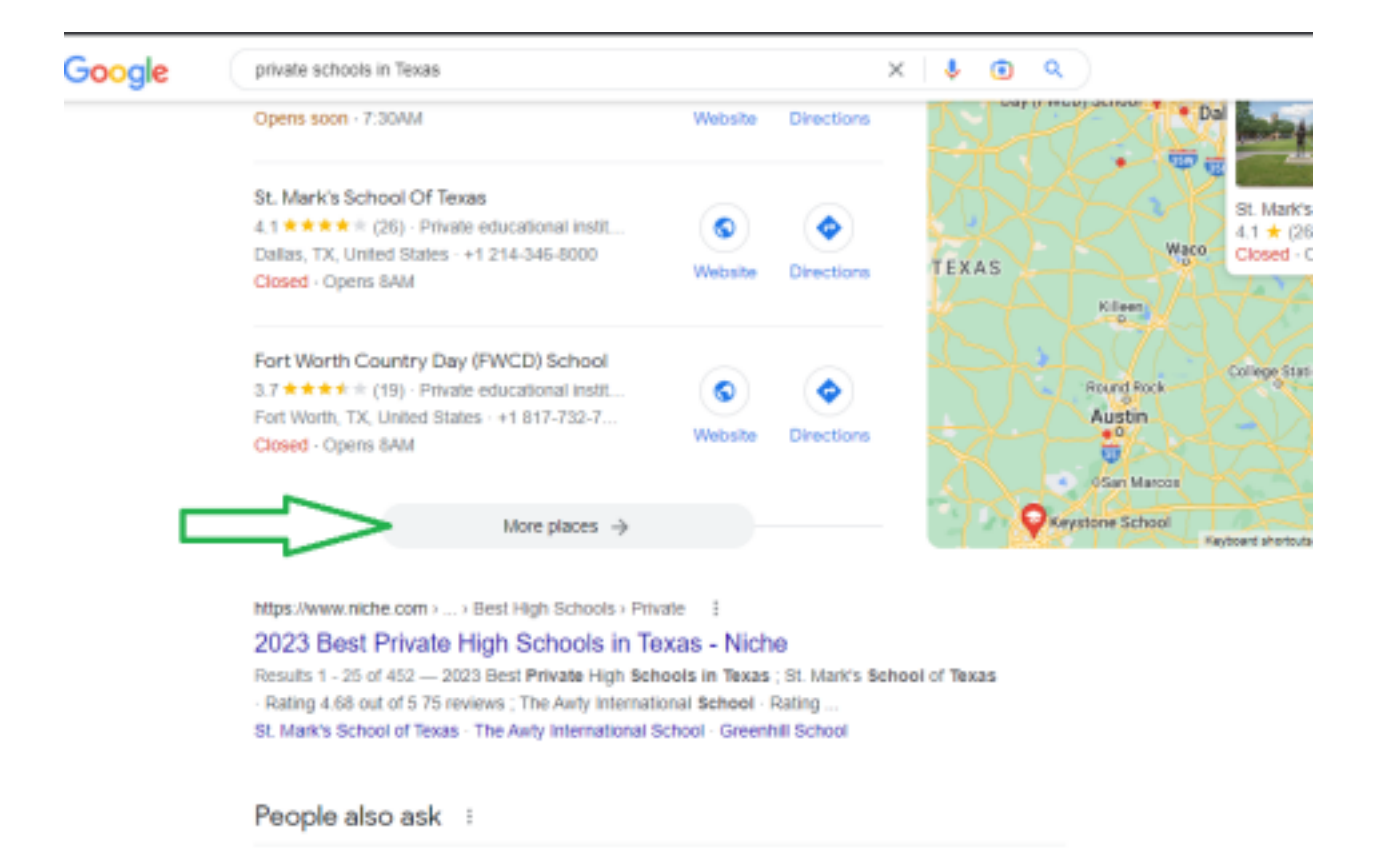

 So this will come next, you can choose any of the schools, every state you search for will come with schools, every city you search for will also come with schools.so you have a lot of options to choose from. Sometimes you have to try over 5 schools to get what you looking for.

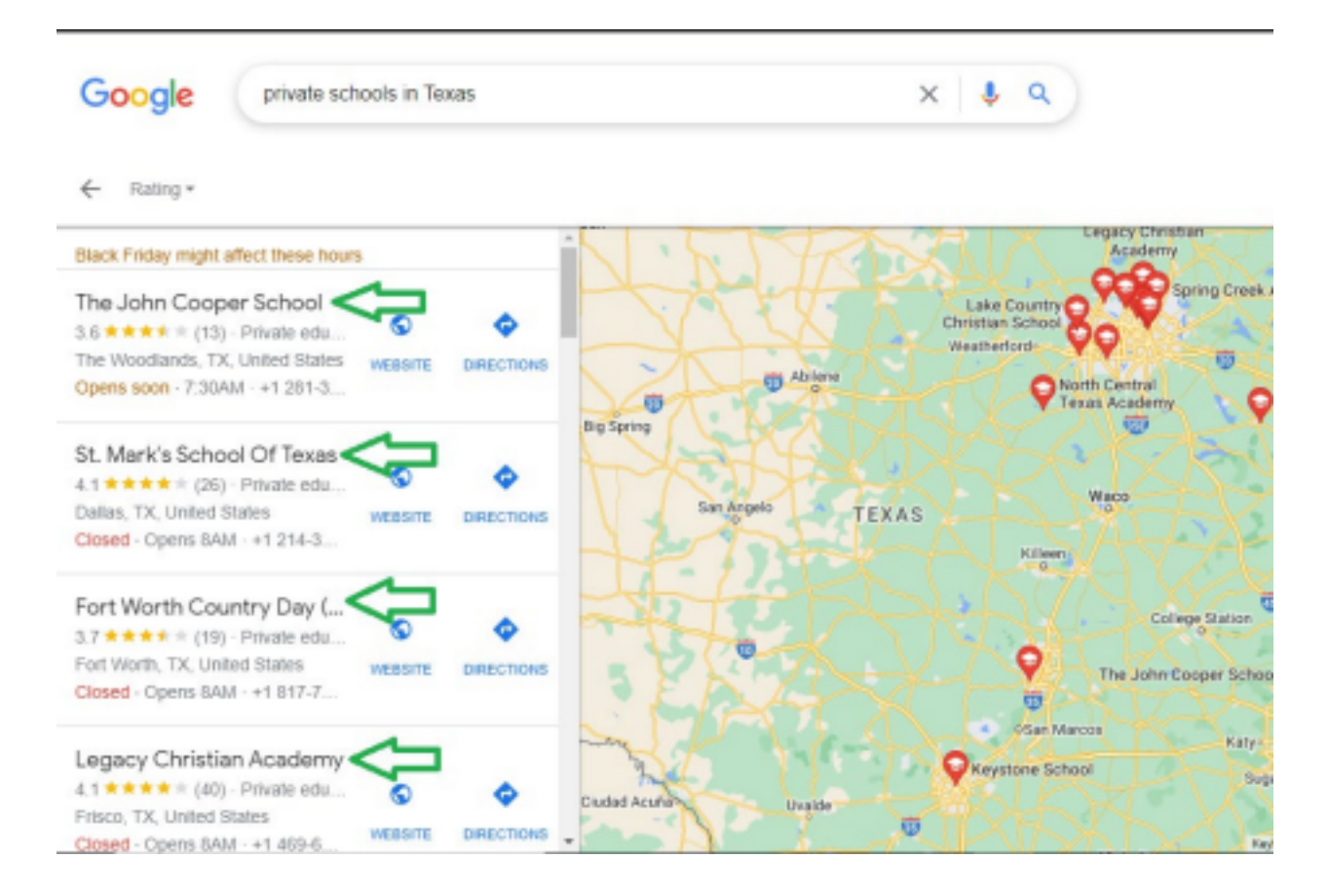

 So I clicked on a random school in the list. The full name will appear on the right side. Highlight and Copy the full name of the school, now open another google tab on your browser.

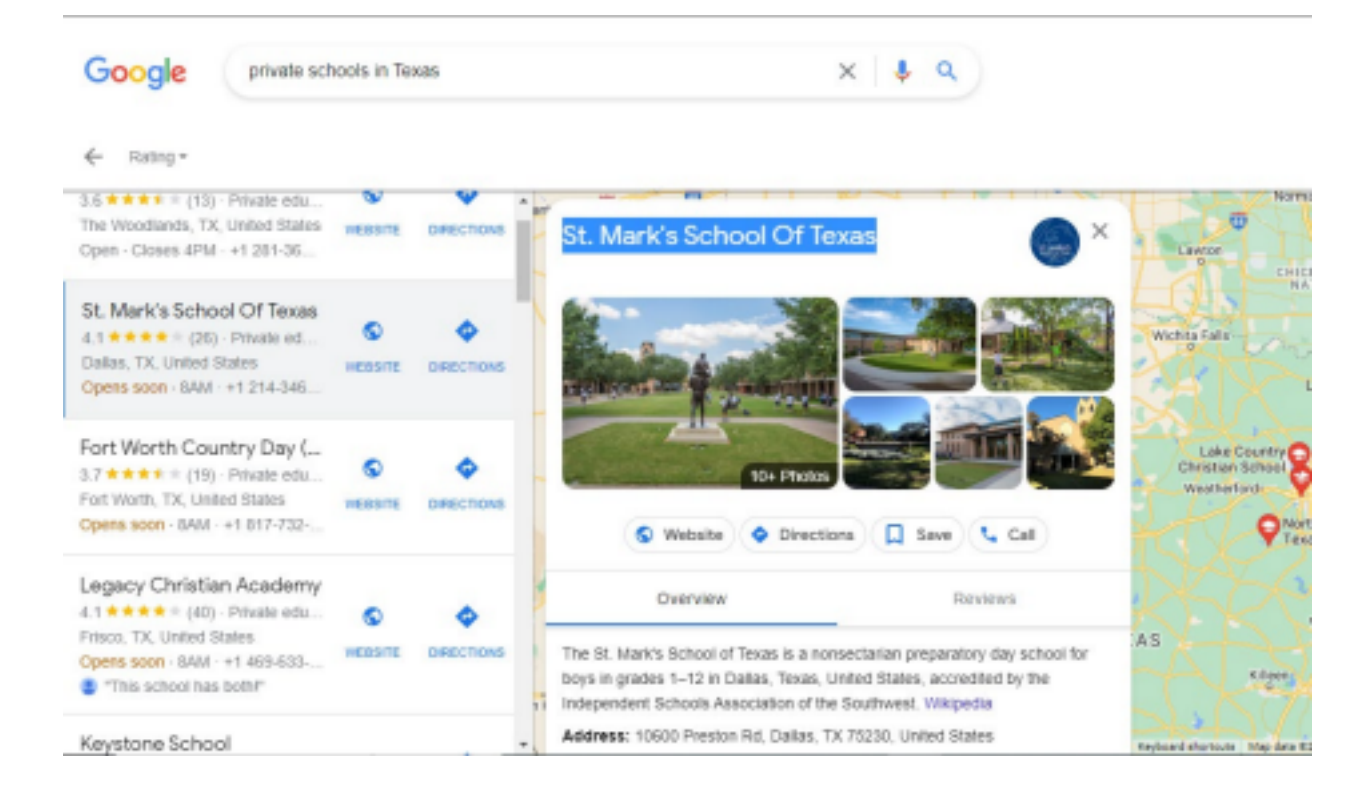

• Paste the name of the school and add "Staff Directory" to it. Mostly the result is the first Url on the page, click on it.

| Google | st. mark's school of texas staff directory X 🦆 🗈 🤇                                         |
|--------|--------------------------------------------------------------------------------------------|
|        | Q All I News D Images O Maps D Books : More Tools                                          |
|        | About 205.000.000 results (0.59 seconds)                                                   |
|        | https://www.smtexas.org > about-us > directory [                                           |
|        | About Us - St. Mark's School of Texas   Directory                                          |
|        | (214) 346-8000. Upper School Office (214) 346-8107. Middle School Office (214) 346-8103.   |
|        | Lower School Office (214) 346-8210. Admission Office (214) 346-8700                        |
|        | https://www.stmarkshs.net > academics > facultystaff                                       |
|        | Faculty & Staff Directory - Saint Mark's High School                                       |
|        | 2501 Pike Creek Road, Wilmington, DE 19808. Phone: (302) 738-3300 Fax: (302) 757-8704.     |
|        | Saint Mark's, a college                                                                    |
|        | Missing: textes   Must Include: textes                                                     |
|        | https://www.stmarksschool.org > facuity-staff-directory                                    |
|        | Faculty & Staff Directory - St. Mark's School                                              |
|        | Faculty & Staff Directory - Shrenik Agrawal - Stacle Allen - Lauren Ames - Eric Anderson - |
|        | Melissa Anderson - Kathryn Antonucci - Laura Appell-Warren - Nathan Argueta.               |
|        | https://stmcs.net > faculty-and-staff                                                      |

 Now some schools list all the employees on the page, some too ask you to choose the department first. They all work the same.

| C i smtexas.org/abo      | t-us/directory     |                        |                  |                         |                        |            |
|--------------------------|--------------------|------------------------|------------------|-------------------------|------------------------|------------|
|                          |                    |                        |                  | 6                       | News & Media           | Directory  |
| st. mar                  | KS SCH             | IOOL OI                | F TEXA           | .5                      |                        | Login (    |
|                          |                    |                        |                  |                         |                        |            |
| About Us                 | Admission          | Academics              | Arts             | Athletics               | Campus Life            | S          |
|                          |                    | A                      |                  |                         |                        |            |
| Directory                |                    |                        |                  |                         |                        |            |
| Directory                |                    |                        |                  |                         |                        |            |
|                          |                    |                        |                  |                         |                        |            |
| From the Headmaster      | MAGlasce Hi        | story Statement of P   | umose Characte   | er & Leadershin Educati | on Goals for St. Ma    | di's IV    |
|                          |                    | and y statement of re- | crane contract   | in a constant p costant |                        | 10.211     |
| Community, Inclusion, ar | d Diversity Health | & Wellness Board       | of Trustees Facu | ilty & Staff Care       | eers at St. Marik's Di | rectory    |
|                          |                    |                        |                  |                         |                        |            |
|                          | 16                 |                        |                  |                         |                        |            |
| Department               | $\checkmark$       | G                      | rade             | Letter                  | St. Ma                 | rk's Sch   |
| Select Department        | •                  | ¥ 5                    | ielect Grade 🛩   | ~                       | 10000.00               | enter Deed |
|                          |                    |                        |                  |                         | Dallar T               | ( 75230    |
|                          |                    |                        |                  |                         | perios, n              |            |
|                          |                    |                        |                  |                         | Main Sch               | ool Numbe  |
|                          |                    |                        |                  |                         | (214) 340              | -8000      |
|                          |                    |                        |                  |                         |                        |            |
|                          |                    |                        |                  |                         |                        |            |

• At most times, Payroll is found at the Non-Academic section and under either the Administration or Business Office. So I clicked on the latter

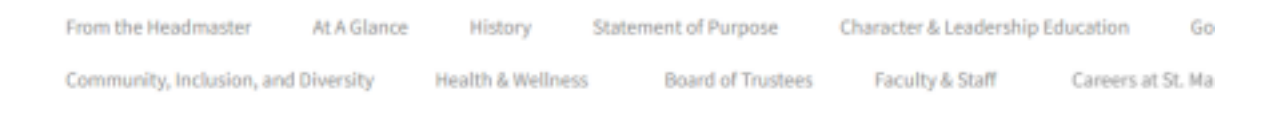

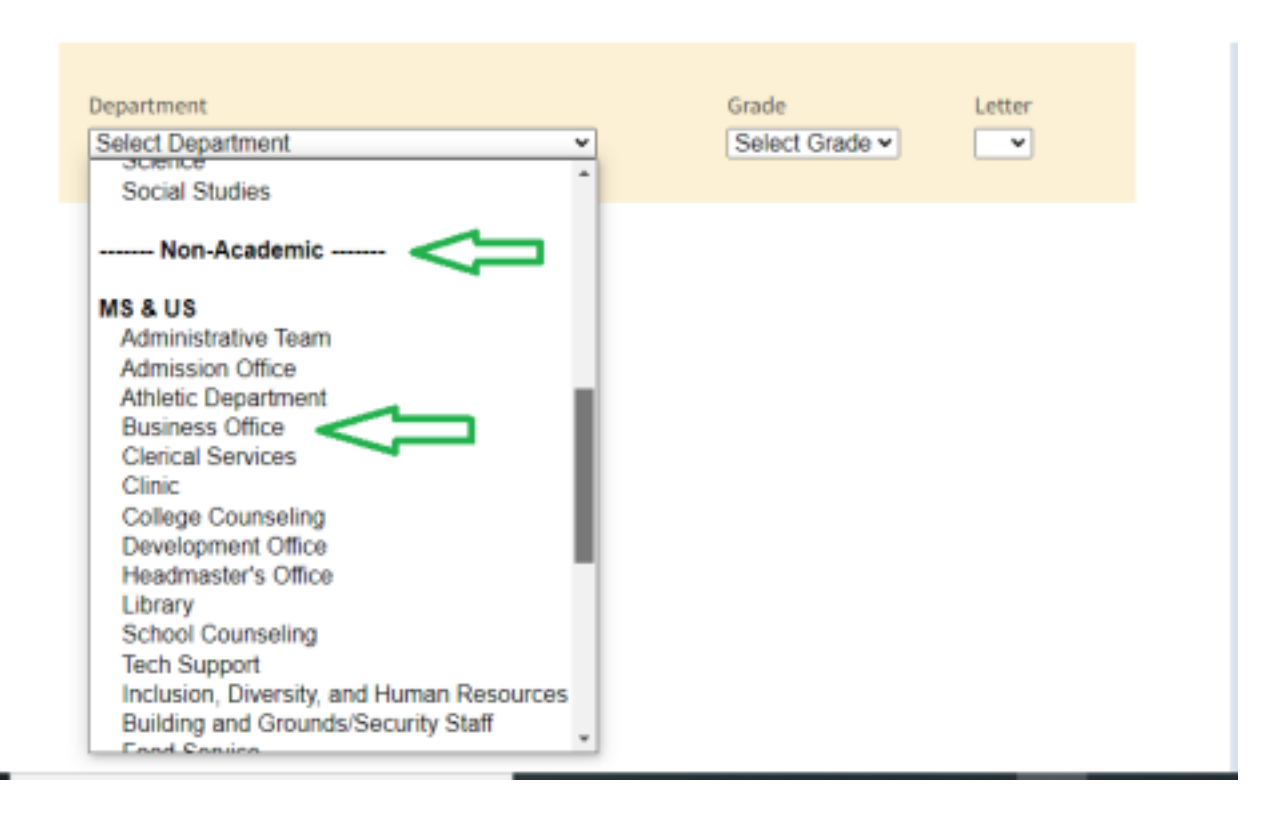

# 2. <u>Single out the Payroll officer or Human Resource</u> <u>Email</u>

 As you can see, Linda Smith is the Payroll Coordinator, so we will put down her Name, Number and the official Email address.

| Department                                                                                                    |                                                                    | Grade        | Letter |
|----------------------------------------------------------------------------------------------------|--------------------------------------------------------------------|--------------|--------|
| Suzanne Townsend<br>Chief Financial Office<br>Vear Appointed: 200<br>214-346-8120<br>University of Texas a<br>Southern Methodist<br>townsends@smtexa | er<br>3<br>t Tyler - B.B.A.<br>University - M.B.A.<br><u>s.org</u> | Select Grade | ~      |
| Kristin Mlakar<br>Project Manager<br>Year Appointed: 201<br>214-346-8118<br>mlakark@smtexas.co                                                       | 2<br>rg                                                            |              |        |
| Linda Smith<br>Payroll and Benefits<br>Year Appointed: 201<br>214-346-8115<br>SmithL@smtexas.or                                                      | Coordinator<br>2                                                   |              |        |
| Cheray Williams<br>Accounts Payable Sp<br>Year Appointed: 199<br>214-346-8112<br>WilliamsC@smtores                                                   | ecialist<br>5                                                      |              |        |

# 3. <u>Since there are many employees, take their</u> <u>emails one by one</u>

• Now all these are various departments in the school with their employees, click on any of them get the list of employees emails.

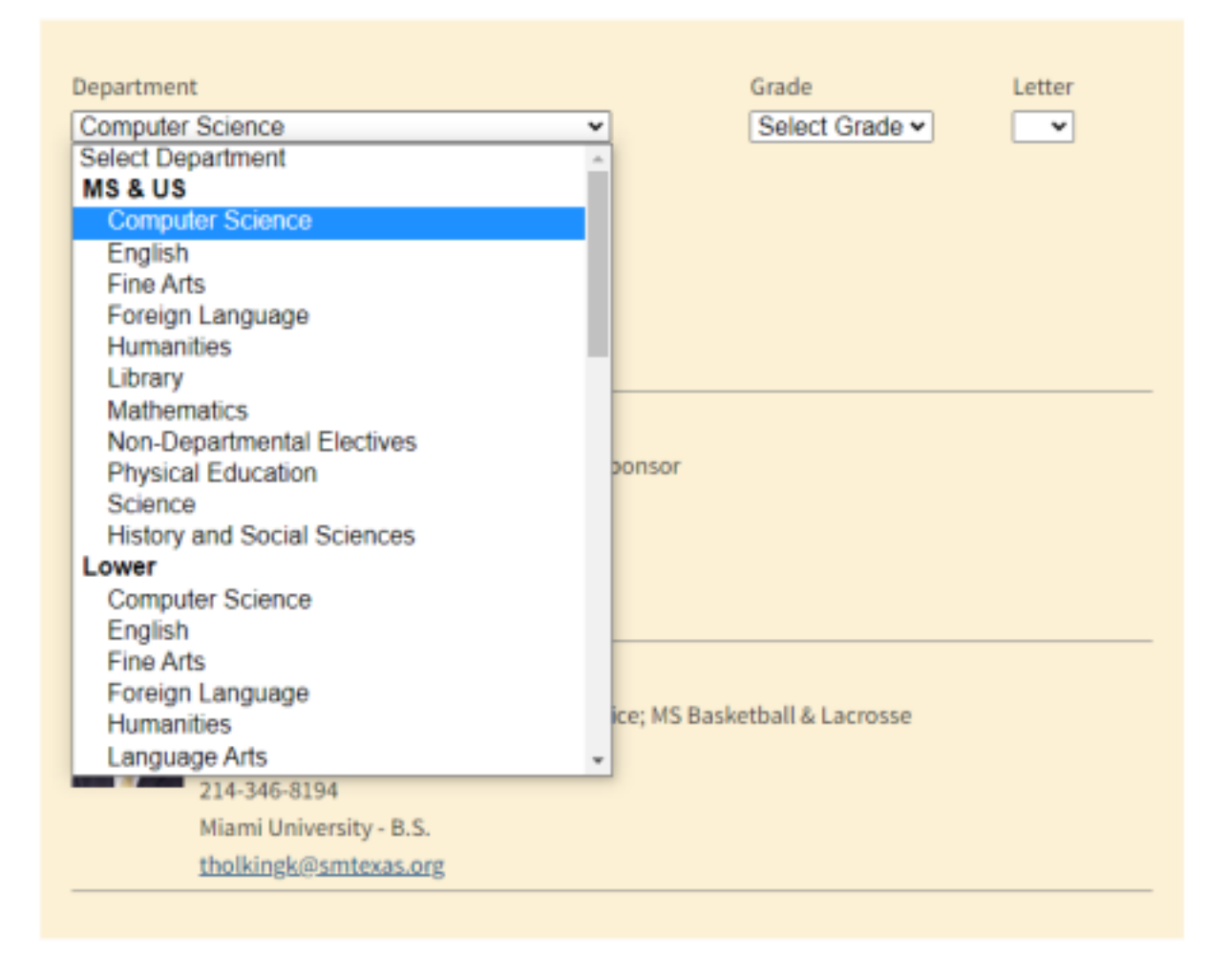

 If it this department you want, you can save their names and emails each, there are many department so you have many to choose from. Using many guarantees the probability of some being successful.

| Departme | nt                                 |              | Grade                    | Letter |
|----------|------------------------------------|--------------|--------------------------|--------|
| Compute  | ar Science                         | ~            | Select Grade ¥           | ~      |
| 4        | Stewart Mayer                      |              |                          |        |
| 1        | Makerspace Director                |              |                          |        |
| 1        | Year Appointed: 2019               |              |                          |        |
|          | 214-346-8364                       |              |                          |        |
|          | Southern Methodist University - B. | Α.           |                          |        |
|          | MayerS@smtexas.org                 |              |                          |        |
| AL       | Kendall Murphy                     |              |                          |        |
|          | Computer Science Teacher; 5th Gr   | ade Sponse   | or                       |        |
| 1.2      | Year Appointed: 2015               |              |                          |        |
| 1        | 214-346-8291                       |              |                          |        |
|          | Texas Christian University - B.S.  |              |                          |        |
|          | murphyk@smtexas.org                |              |                          |        |
| 14       | Kurt Tholking                      |              |                          |        |
| 1. 5     | Computer Science; MS Community     | y Service; M | IS Basketball & Lacrosse |        |
| 1.1      | Year Appointed: 2012               |              |                          |        |
| 1        | 214-346-8194                       |              |                          |        |
|          | Miami University - B.S.            |              |                          |        |
|          | tholkingk@smtexas.org              |              |                          |        |

I know some lazy people won't try and be innovative to search for other addresses or state schools, if u don't search other schools and state, other 1000+ people who read this pdf will be doing the same thing as u, so be creative a bit.

✓ So now we have the Payroll officer's email. ✓ We

have several Employee emails to choose from.

Next step will be to show you how to write a Mail to them to change your account information on file and also;

Cloning the email to look like the employee email and sending to payroll email using a webmail software.

Will explain the Next two steps in the Part (2) of the tutorials. <u>TO BE CONTINUED IN PART 2</u>...

You can get your tools from these places;

1.<u>https://carder007.org/</u> - [for cc and debit cards]

2.<u>https://pois0ncc.ru/login.php</u> - [for cc and debit

cards] **3**.<u>https://shalom.ninja/</u>- [for cc and debit cards]

4.<u>https://yale.cm/</u>- [for cc and debit cards]

5.<u>https://blcklgs.io/</u>- [Bank logs with Email Access]